# WE PROUDLY SERVE STARBUCKS® ESPRESSO TOUCH

## **Troubleshooting Guide**

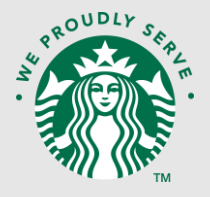

#### Save Time & Money – Check These Fixes Before Calling For Service

Don't see what you are looking for? Many issues can be resolved by simply powering the machine off and on. For further assistance, call for service: 1-844-263-5403.

Some machine errors result in the disabling of individual functions. You will notice this by the fact that the beverage button illumination becomes "grayed out". The beverage buttons that are still illuminated can continue to be used.

Any errors that occur are shown on the display. If there is a current error or a message, the mage is displayed in the upper right corner of the user screen. Touch the image to reveal the error message.

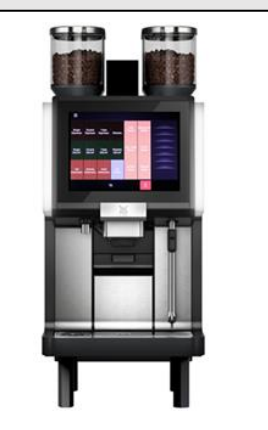

### To Power Off/ON the Machine Follow These Steps:

1. Lift the operating panel.

( し)

- 2. Press the green power button.
- 3. Lower the panel then leave in place until the machine powers down.
- 4. Lift the operating panel.
- 5. Press the green power button to power on the machine.
- 6. Lower the operating panel.

| On Screen Message or Symptom | Explanation                                                                                                    | Solution                                                                                                    |
|------------------------------|----------------------------------------------------------------------------------------------------|----------------------------------------------------------------------------------------------------|
| Refill beans                 | Bean hopper is empty.                                                                                                    | Refill empty bean hopper.                                                                                                    |
|                              | Beans stuck leading to grinder.                                                                                                    | Gently stir beans in hopper with a large spoon.                                                                                                    |
|                              | Hopper lid not properly seated.                                                                                                    | Ensure bean hopper lid is properly attached to the hopper.                                                                                                    |
| Empty grounds container      | Internal grounds bin has met its defined capacity limit.                                                                                                    | Remove the grounds bin, empty, then reinsert into the espresso machine.                                                                                                    |
| Grounds container missing    | The machine is not recognizing that the grounds container is in place.                                                                                                    | Reinsert the grounds container if missing.                                                                                                    |
|                              |                                                                                                    | Ensure the grounds container is pushed in all the way.                                                                                                    |
| Change water filter          | The water filter attached to the espresso machine<br>has reached its capacity and needs to be<br>changed. The capacity of the filter is determined<br>by the quality of the water coming in from the<br>wall. A water quality test is done at installation to<br>determine water quality. | To purchase replacement water filter<br>cartridges for self-installation, contact your<br>Nestle Professional Solutions<br>representative or purchase directly from<br>the Nestle Professional Customer Portal. |
|                              |                                                                                                    | Call for service to have the water filter<br>cartridge replaced by a service technician.                                                                                                    |
| Operating panel is open      | The main screen of the unit is open or has not been closed fully.                                                                                                    | Lower the operating panel until it rests<br>flush against the machine                                                                                                    |
|                              |                                                                                                    | <ul> <li>Lock the panel in place using the lock on<br/>the machine above the panel.</li> </ul>                                                                                                    |
|                              | The main screen has not been closed properly.                                                                                                    | Gently push the operating panel so that it rests flush against the machine.                                                                                                    |
|                              |                                                                                                    | Lock the panel in place using the lock on<br>the machine above the panel.                                                                                                    |
|                              |                                                                                                    |                                                                                                    |

# WE PROUDLY SERVE STARBUCKS® ESPRESSO TOUCH

## **Troubleshooting Guide**

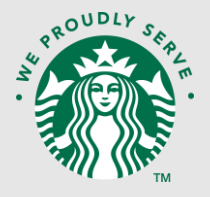

#### Save Time & Money – Check These Fixes Before Calling For Service

Don't see what you are looking for? Many issues can be resolved by simply powering the machine off and on. For further assistance, call for service: 1-844-263-5403.

Some machine errors result in the disabling of individual functions. You will notice this by the fact that the beverage button illumination becomes "grayed out". The beverage buttons that are still illuminated can continue to be used.

Any errors that occur are shown on the display. If there is a current error or a message, the mage is displayed in the upper right corner of the user screen. Touch the image to reveal the error message.

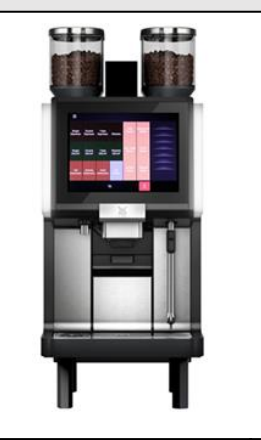

### To Power Off/ON the Machine Follow These Steps:

1. Lift the operating panel.

( し)

- 2. Press the green power button.
- 3. Lower the panel then leave in place until the machine powers down.
- 4. Lift the operating panel.
- 5. Press the green power button to power on the machine.
- 6. Lower the operating panel.

| On Screen Message or Symptom                                                                                                    | Explanation                                                                                                    | Solution                                                                                                    |
|----------------------------------------------------------------------------------------------------|----------------------------------------------------------------------------------------------------|----------------------------------------------------------------------------------------------------|
| 9507 – Flow Error                                                                                                    | <ul><li>Water pressure low.</li><li>Espresso shot timing off.</li></ul>                                                                                                    | <ul> <li>Ensure that water line leading to the machine is not obstructed or turned off.</li> <li>Allow machine to rest 1-2 minutes to allow shot timing to reset.</li> </ul>                                                                                                    |
| 9133 – Granulate Hopper Empty                                                                                                    | <ul> <li>Cleaning tablet hopper is empty.</li> <li>Cleaning tablets stuck inside of hopper causing the hopper to jam.</li> </ul>                                                                                                    | <ul> <li>Refill cleaning tablet hopper.</li> <li>If cleaning tablet bottle is not empty,<br/>remove tablet bottle and look for tablets<br/>stuck in hopper.</li> <li>Note: The machine will disable beverage<br/>creation functionality after 10 cleaning cycles<br/>without using cleaning tablets. Functionality<br/>will only resume once a cleaning is performed<br/>with cleaning tablets.</li> </ul> |
| 9135 – Cleaning has been carried<br>out with not enough granules                                                                         | <ul> <li>Previous cleaning cycles performed without the dispensing of a cleaning tablet due to the cleaning tablet hopper being empty or cleaning tablets being stuck inside of the tablet hopper.</li> <li>Note: The machine will allow a total of 10 cleanings without the dispensing of cleaning tablet before all beverage creation functionality is disabled.</li> <li>Functionality will only resume once a cleaning is performed with cleaning tablets.</li> </ul> | <ul> <li>Refill cleaning tablet hopper.</li> <li>If cleaning tablet bottle is not empty, remove tablet bottle and look for tablets stuck in hopper.</li> </ul>                                                                                                    |
| 9924 – Max. possible number of<br>cleaning cycles reached with too<br>little granulate. Please refill cleaning<br>detergent immediately! | <ul> <li>Max. number of cleaning cycles without cleaning tablets has been reached. (10 cycles)</li> <li>Beverage creation functionality disabled until a cleaning cycle with cleaning tablets is completed.</li> </ul>                                                                                                    | Refill cleaning tablet hopper.                                                                                                    |
| 9582 – Machine is Restarted                                                                                                    | <ul> <li>The machine is in the process of restarting and<br/>will run through a warmup/rinse cycle. Approx. 2-<br/>3 min.</li> </ul>                                                                                                    | Wait until restart process is complete                                                                                                    |